# 苏州工业园区统一政务用户中心 使用指南

# 目录

| <u> </u> | 账号注册流程       | 2 |
|----------|--------------|---|
| <u> </u> | 个人信息维护       | 3 |
| 三、       | 忘记密码         | 4 |
| 四、       | 如何使用政务通讯录    | 6 |
| 五、       | 如何申请调岗       | 6 |
| 六、       | 下载政务用户中心 APP | 8 |

### 苏州工业园区大数据管理中心

#### 2021年3月

#### 一、 账号注册流程

1. 打开统一政务用户中心:

访问地址: <u>http://uid.sipac.gov.cn</u>

2. 在用户登陆页面点击"申请账号"如下图:

| マーマントの「「「」」では、「」、「」、「」、「」、「」、「」、「」、「」、「」、「」、「」、「」、「」、 | 5 |
|-------------------------------------------------------|---|
| 💄 账号或手机号码                                             |   |
| ▲ 密码                                                  |   |
| 申请账号 忘记密码                                             |   |
| 受录                                                    |   |
| 《苏州工业园区统一政务用户体系实施细则》<br>《统一政务用户中心使用指南》                |   |

3. 跳转至账号申请页面并填写信息,带"\*"的为必填项:

| ▲ 账号申请<br>请填写账号申请信息,提交后将通知管理员<br>发送短信通知                           | 进行审核,审核 | 这通过,系统向您的手机号码 |
|-------------------------------------------------------------------|---------|---------------|
| 基本信息                                                              |         |               |
| 姓* 名*                                                             |         | 性别* ▼         |
| 手机号码*                                                             | 身份让号*   |               |
| 组织信息                                                              |         |               |
| 所在组织                                                              |         | h             |
| 账号信息<br>账号名*<br>密码*<br>不能包含账号名,至少8个字符,至少包;<br>母、数字、特殊符号。<br>确认密码* | 含四类字符中的 | 三类:大写字母、小写字   |
| 其他信息                                                              |         |               |
| 上作号码<br>上作短号                                                      |         | 紧急联系电话        |
| 晋用郎箱                                                              |         |               |
| 办公地址                                                              |         |               |
| 提交申请                                                              |         |               |

根据实际情况选择组织(必填项),如下图:

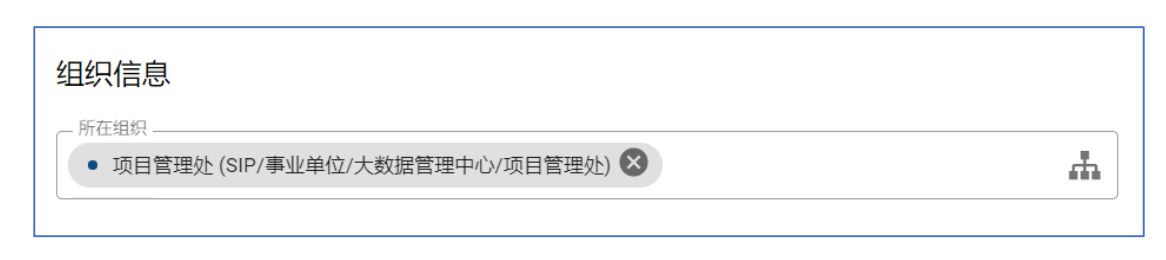

 申请内容填写完成后(身份证号码和手机号请如实填写),点击"提 交申请",组织管理员审核通过后即可进行密码登录,也可下载打 开政务通用户中心 APP 后进行扫码登录:

|   | 密码登录                                   | 政务用户中心APP扫一扫                           |   |          |
|---|----------------------------------------|----------------------------------------|---|----------|
|   | ▲ 账号或手机号码                              |                                        |   |          |
|   | 4、密码                                   |                                        |   |          |
|   | 申请账号   忘记密码                            |                                        |   |          |
|   | 登录                                     |                                        |   |          |
|   | 《苏州工业园区统一政务用户体系实施细则》<br>《统一政务用户中心使用指南》 | 《苏州工业园区统一政务用户体系实施细则》<br>《统一政务用户中心使用指南》 |   |          |
| 录 |                                        |                                        | ٩ | <b>R</b> |
|   | 事业单位/大数据管理中心/项目管理处 人员总数2               | 調員                                     |   |          |

| ▶ 式 人大工作机构          |                     |      |      |                          |
|---------------------|---------------------|------|------|--------------------------|
| ▶ 🔡 板块功能区           | 姓名                  | 移动电话 | 工作电话 | 邮箱地址                     |
| <ul> <li></li></ul> | 🦛 朱志伟 (zhuzw)       |      |      | zhuzw@sipac.gov.cn       |
| > 📑 60月11156        | 🤓 范晓峰 (fanxiaofeng) |      |      | fanxiaofeng@sipac.gov.cn |
| ▶ 分 較育单位            |                     |      |      |                          |

## 二、 个人信息维护

1. 点击打开"个人中心":

| 闪 政务通讯录                                                                                      |                     |                      |      | Q. 👘 朱志伟                         |
|----------------------------------------------------------------------------------------------|---------------------|----------------------|------|----------------------------------|
| <ul> <li>         ・         ・         ・</li></ul>                                            | 事业单位/大数据管理中心/项目管理   | <b>赴</b> 人员总数2 查询管理员 |      | <b>朱志伟</b><br>zhuzw@sipac.gov.cn |
| ▶ 🔡 板块功能区                                                                                    | 姓名                  | 移动电话                 | 工作电话 | 邮箱地址 个人中心 退出豐录                   |
| <ul> <li>              · 武驻机构和条线部门      </li> <li>             · 国本新潟社工委         </li> </ul> | 👦 朱志伟 (zhuzw)       |                      |      | zhuzw@sipac.gov.cn               |
| ▶ 📑 事业单位                                                                                     | 👓 范朓峰 (fanxiaofeng) |                      |      | fanxiaofeng@sipac.gov.cn         |
| ▶ 分 較育单位                                                                                     |                     |                      |      |                                  |

2. 选择需要修改的内容进行修改并确认保存:

| 〕 个人中心                                                                                                    | 图 政务通讯录 | 😽 😽 |
|----------------------------------------------------------------------------------------------------|---------|-----|
| ご 朱志伟 (zhuzw) / 修改信息         品 SIP/事业単位/大数源管理中心/项目管理处         / 更改密码                                                                                                    |         |     |
| 我的信息                                                                                                    |         |     |
| _ 域账号 zhuzw                                                                                                    |         |     |
| Market Strate Strate S | _       |     |
| □ 手机导码                                                                                                    | / 修改    |     |
| <b>、</b> 工作号码                                                                                                    | / 修改    |     |
| 📞 工作短号                                                                                                    | / 修改    |     |
| (1) か公地址 管委会団後东                                                                                                    | / 修改    |     |
| □ 出生日期                                                                                                    | / 修改    |     |
| 🐸 备用邮箱                                                                                                    | / 修改    |     |
| € 紧急联系电话                                                                                                    | / 修改    |     |
| E 身份证号码                                                                                                    | / 修改    |     |
| 通讯录设置                                                                                                    |         |     |
| 在通讯录中隐藏手机号                                                                                                    | -       |     |
| 在通讯录中隐藏生日                                                                                                    |         |     |
| 在通讯录中隐藏工作号码                                                                                                    | -       |     |

 如发现邮箱未开通,但需要使用邮箱,可点击"现在申请",待组 织管理员审核通过后即可使用:

| 图 我的账号 |                                                     |      | 月 通讯录 | ●●● 李三瓶 |
|--------|-----------------------------------------------------|------|-------|---------|
|        | S ● 2 0 次 2 0 0 次 2 0 0 次 2 0 0 次 2 0 0 次 2 0 0 0 0 |      |       |         |
|        | 我的信息                                                |      |       |         |
|        | <u></u> _                                           | 现在申请 |       |         |
|        | <ul> <li>管委会総補</li> </ul>                           | 现在申请 |       |         |
|        | □ 手机号码                                              | / 修改 |       |         |
|        | し、工作号码                                              | / 修改 |       |         |
|        | し。工作短号                                              | / 修改 |       |         |
|        | 10 カ公地址                                             | ✔ 慘改 |       |         |
|        | ■ 出生日期                                              | ✔ 標改 |       |         |
|        | 29 集市総構                                             | ✔ 標改 |       |         |
|        | <b>%</b> 紧急联系电话                                     | / 修改 |       |         |
|        | - Boccess                                           | / 修改 |       |         |

#### 三、 忘记密码

1. 在用户登录页点击"忘记密码",开始密码重置,如下图:

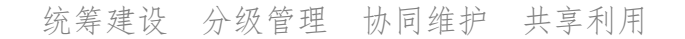

| 密码登录                                  | ١ĘĹ |
|---------------------------------------|-----|
| ▲ 账号或手机号码                             |     |
| ▲ 密码                                  |     |
| 申请账号 忘记密码                             |     |
| 登录                                    |     |
| ~~~~~~~~~~~~~~~~~~~~~~~~~~~~~~~~~~~~~ |     |

 填写手机号码或者备用邮箱,点击"下一步",手机短信或者邮件 将收到验证码;填写验证码进行身份验证,点击"下一步":

| ◆ 找回密码                                 | ← 验证身份                                 |
|----------------------------------------|----------------------------------------|
| ▲ 输入与帐号关联的备用邮箱或手机号码                    | ▲ 輸入电子邮件或手机短信收到的验证码                    |
| 下一步                                    | 下一步                                    |
|                                        |                                        |
| 《苏州工业园区统一政务用户体系实施细则》<br>《统一政务用户体系实施细则》 | 《苏州工业园区统一政务用户体系实施细则》<br>《统一政务用户中心使用皆南》 |

- 填写新的密码,点击"重置"。密码重置完成,即可登录使用统一 政务用户中心。
- 4. 请注意密码设置规则,不能包含账号名:

| ◆ 重置密码                                             |
|----------------------------------------------------|
| <ul> <li>▲ 新密码</li> </ul>                          |
| 🔍 确认新密码                                            |
| 不能包含账号名,至少8个字符,至少包含四类字符中的三类:大写字<br>母、小写字母、数字、特殊符号。 |
| 重置                                                 |
| 《苏州工业园区统一政务用户体系实施细则》<br>《统一政务用户中心使用指南》             |

#### 四、 如何使用政务通讯录

1. 通过"组织机构目录"查看园区各组织情况和人员信息:

| 图 政务通讯录                                                                                                    |                                | Q 😽 朱志伟                  |
|----------------------------------------------------------------------------------------------------|--------------------------------|--------------------------|
| <ul> <li>         か 管委会机关         <ul> <li> </li> <li> </li></ul></li></ul> | 事业单位/大数据管理中心/项目管理处 人员总数2 查询管理员 |                          |
| ▶ 🔡 板块功能区                                                                                                    |                                | 邮箱地址                     |
| ▶ ↓ 派驻机构和条线部门 ▶ □ 新道社工委                                                                                                    | (p) 朱志伟 (zhuzw)                | zhuzw@sipac.gov.cn       |
| ▶ ■ 事业单位                                                                                                    | 1989 范晓峰 (fanxiaofeng)         | fanxiaofeng@sipac.gov.cn |
| ▶ 🕞 教育单位                                                                                                    |                                |                          |

2. 快速查找人员信息: 在搜索框输入姓名/账号/手机号码进行检索:

| 图 政务通讯录                                                                                                    |                     |             |      | へ 豪 朱志伟                  |
|----------------------------------------------------------------------------------------------------|---------------------|-------------|------|--------------------------|
| <ul> <li>         ・         ・         ・</li></ul>                                                                                                    | 事业单位/大数据管理中心/项目管理处  | 人员总数2 查询管理员 |      |                          |
| ▶ 🔐 板块功能区                                                                                                    | 姓名                  | 移动电话        | 工作电话 | 由印和自分地址                  |
| <ul> <li></li></ul>                                                                                                    | 🖙 朱志伟 (zhuzw)       |             |      | zhuzw@sipac.gov.cn       |
| ▶<br>■<br>■<br>■<br>■<br>■<br>■<br>■<br>■<br>■<br>□<br>■<br>□<br>■<br>□<br>■<br>□<br>■<br>□<br>■<br>□<br>■<br>□<br>■<br>□<br>■<br>□<br>■<br>□<br>■<br>■<br>■<br>■<br>■<br>■<br>■<br>■<br>■<br>■ | 🧰 范晓峰 (fanxiaofeng) |             |      | fanxiaofeng@sipac.gov.cn |
| ▶ 分 教育单位                                                                                                    |                     |             |      |                          |

3. 快速查询管理员:点击"查询管理员",即可查看该组织的管理员:

| 回 政务通讯录                                           |                        |             |      | 0. 💏 朱志伟                 |
|---------------------------------------------------|------------------------|-------------|------|--------------------------|
| <ul> <li>         ・         ・         ・</li></ul> | 事业单位/大数据管理中心/项目管理处     | 人员总数2 查询管理员 |      |                          |
| ▶ 🔡 板块功能区                                         | 姓名                     | 移动电话        | 工作电话 | 邮箱地址                     |
| ▶ → 派驻机构和条线部门                                     | 👦 朱志伟 (zhuzw)          |             |      | zhuzw@sipac.gov.cn       |
| <ul> <li>III 的通行工会</li> <li>III 第业单位</li> </ul>   | 1000 范晓峰 (fanxiaofeng) |             |      | fanxiaofeng@sipac.gov.cn |
| ▶ 🕝 較育单位                                          |                        |             |      |                          |

#### 五、 如何申请调岗

1. 打开"个人中心", 找到所属的组织机构信息, 点击"申请调岗",

开始隶属组织的调整:

| 我隶属的组织机构             |                |    |
|----------------------|----------------|----|
| La SIP/事业单位/大数据管理中心/ | <i>2。</i> 申请调岗 | ±‡ |

 从组织机构目录勾选需要调岗到的组织。如果勾选了"☑调岗后 在 XXX 中保留",则原组织关系保持且在新组织关系中为兼任;

如果没有勾选,组织关系将直接调整到新组织中:

| 选择调岗到                          |              |
|--------------------------------|--------------|
| 组织                             | Q            |
| ▼ SIP                          |              |
| ▶ 🏛 管委会机关                      |              |
| ▶ 🛖 人大工作机构                     |              |
| ▶ 〓呂 板块功能区                     |              |
| ▶ 📩 派驻机构和条线部门                  |              |
| ▶ []]] 街道社工委                   |              |
| ▶ 🛃 事业单位                       |              |
| ▶ 🔑 外派单位                       |              |
| ▶ 🔂 教育单位                       |              |
| ▶ ④ 国资企业                       |              |
| ▶ 其他人员                         |              |
| □ 调岗后在SIP/事业单位/大数据管理中心/外部服务中保留 |              |
|                                | <b>取消</b> 确认 |

3. 点击"确认"后,组织管理员将收到调岗申请,组织关系状态变为

"调岗审核中":

|                       | 您的调岗申请已提交<br>以下管理员将对您的调岗申请进行审核: |         |
|-----------------------|---------------------------------|---------|
|                       | <b>7</b>                        |         |
|                       | STR                             |         |
|                       |                                 |         |
| 我隶属的组织机构              |                                 |         |
| Lange SIP/事业单位/大数据管理中 | 中心//                            | 💼 调岗审核中 |

4. 组织管理员审核通过后,将查看到新的组织关系。示例为勾选了

"☑调岗后在 XXX 中保留",在新组织中产生了兼任关系:

| 我隶属的组织机构                              |        |    |  |
|---------------------------------------|--------|----|--|
| 可以通过拖动隶属组织排序按钮, 对隶属组织排序, 排在首位的为主要隶属组织 |        |    |  |
| Land SIP/事业单位/大数据管理中心/                | & 申请调岗 | ΞĴ |  |
|                                       | & 申请调出 | ΞĴ |  |
|                                       |        |    |  |

注意事项:

统筹建设 分级管理 协同维护 共享利用

- a) "申请调岗"可实现直接更换组织关系或在新组织中兼任;
- b) "申请调出"即取消兼任关系;
- c)拖动黄框里的组织排序按钮,对隶属组织进行排序,首位的为 主要隶属组织。

#### 六、 下载政务用户中心 APP

打开政务用户中心登录页,如图右上角为政务用户中心 APP 下载二维码,按照图示完成下载安装:

| <b>扫码■</b><br>(IOS 设备<br>中信任证书) | ◆ 在浏览器打开<br>第一次安装须在=                                                                                                    | ➡ 下载 APP ➡ 岁 手机"设置-通用-设备 | <b>そ装</b><br>一管理" |
|---------------------------------|----------------------------------------------------------------------------------------------------|--------------------------|-------------------|
| SIP 统一政务用户中心                    | ал<br>и рана<br>и рана<br>и |                          |                   |
|                                 |                                                                                                    |                          |                   |

#### 持续完善中!